بسم الله الرحمن الرحيم

جزوه آموزشي نرم افزار مايا

تهیه و تنظیم: خانم مهندس چاپاری

با همکاری: گروه کامپیوتر کاردانش استان آذربایجان شرقی

سالتحصیلی ۹۸\_۹۷

# فصل اول نصب نرم افزار Maya و شناخت محیط کار AUTODESK" MAYA" 2017

#### ماياچيست؟

**مایا** نام نرمافزاری برای طراحی سه بعدی است. این نرمافزار نخست توسط شرکت آلیاس ویو فرانت عرضه شده است که در سال ۲۰۰۵ شرکت اتودسک (شرکت سازنده نرمافزارهای سه بعدی و انیمیشنسازی از جمله تری دی اس مکس و اتوکد) آن را خریداری کرد و نسخههای جدید مایا با نام(Autodesk Maya) به بازار عرضه شدند.

مایا یکی از پیشرفته ترین نرمافزار انیمیشن و مدلسازی و متحرکسازی سه بعدی است که به طور گسترده در استودیوهای فیلم سازی، انیمیشن و همینطور صنعت بازیهای رایانهای استفاده میشود. البته نقطه قوت مایا در ابزارهای مدلسازی آن است و در شرکتهای بزرگ نیز بیشتر از این خصیصه اش استفاده میکنند. نكنولوژي نربز (NURBS) بكار رفته در اين استوديو انيميشن سازي، باعث كمك به طراحي بهينه اشياء طبيعي ز جمله چمن، گیاهان، مو و... می شود. توانایی بالا در Rendering که با استفاده از موتور قدر تمند mentalray وجود Materialهای متنوع در این نرمافزار از جمله موارد کلیدی آن است. از جمله ویژگیهای این نرمافزار، نعطاف پذیری و قابلیت های شخصی سازی (customization) آن است که به کاربران حرفه ای اجازه می دهد به سادگی محیط آن را به دلخواه خود تغییر دهند. مایا یک نرمافزار جامع است که به بخشهای مختلفی تقسیم شده که هر بخش ویرایش و ایجاد یکی از مراحل ساخت انیمیشن رابر عهده دارد و نیاز کاربر را به نرمافزارهای جانبی به حد اقل میرساند. به علاوه، یکی دیگر از قابلیتهای منحصر به فرد آن امکان توسعه این نرمافزار برای استفاده کنندگان آن است. کاربران میتوانند از طریق زبانهای برنامهنویسی سی پلاس پلاس، MEL (maya) embedded language) و همین طور پایتون آن را توسعه دهند و ابزارها و امکاناتی که پیشتر در نرمافزار وجود نداشتهاند را به آن اضافه کنند. به همین دلیل بسیار مورد توجه استودیوهای بزرگ سازنده فیلم و انیمیشن قرار گرفته است.

نا سال ۲۰۰۹ مایا در دو گونه maya complete و maya unlimited عرضه می شد که گونه دوم امکانات گستردهتر و همین طور قیمت بالاتری داشت. اما از نسخه ۲۰۱۰ به بعد فقط در یک گونه و با تمام امکانات عرضه می شود. آخرین نسخه مایا 2018 است. در سال های اخیر، این نرمافزار در قالب ۶۴ بیت عرضه می شود.

# ویژگی های کاربردی مایا

- مدل سازی کلیه موضوع ها از قبیل ابزار و وسایل، کاراکترها و شخصیت ها، ساخت محیط، بناهای معماری و ... با برخورداری از ابزار های متنوع و قدرتمند این نرم افزار.
  - فرآیند ریگینگ و یا اسکلت گذاری جهت آماده سازی مدلها و کاراکترها برای متحرک سازی.
- متحرک سازی کاراکتر ها، دوربین ها، خصوصیت ها و انواع موضوع ها با جزئی ترین حرکات و تغییرات در آنها با برخورداری از ابزار ها و منو های بسیار قوی و پیشرفته.
- شبیه سازی حرکات داینامیکی و خلق جلوه های ویژه تصویری همچون حرکات سیالات، دود، مایعات، انفجار، طوفان، تصادف، گردباد و...، از دیگر توانایی های این نرم افزار می باشد.
- قابلیت **اعمال بافت و تکسچرینگ** با تکنیکهای مختلف. همچنین برخورداری از کتابخانهای کامل و قوی از متریالها برای ایجاد مواد و بافتها.
- بخش Lighting نرم افزار که امکانات زیادی برای نورپردازی و اعمال افکت های مربوط به آن در اختیار شما قرار می دهد.
- بخش رندرینگ در این قسمت نرم افزار با توجه به نوع موتور رندر و بسته به نیاز، امکاناتی را برای ارائه نهایی کار به شما می دهد. از موتور های رندری مثل آرنولد و یا منتال ری برای ارائه خروجی استفاده می شود.

مایا را می توان بر روی کلیهٔ سیستم عاملهای ویندوز، لینوکس و مک نصب کرد و از ویژگیهای آن می توان به موارد زیر اشاره نمود:

- بهترین نرمافزارهای گرافیک سه بعدی در زمینه راحتی کاربر در محیط آن (User Friendly) میباشد.
  - انعطاف پذیری و قابلیت های شخصی سازی (Customization) محیط کاربری نرمافزار

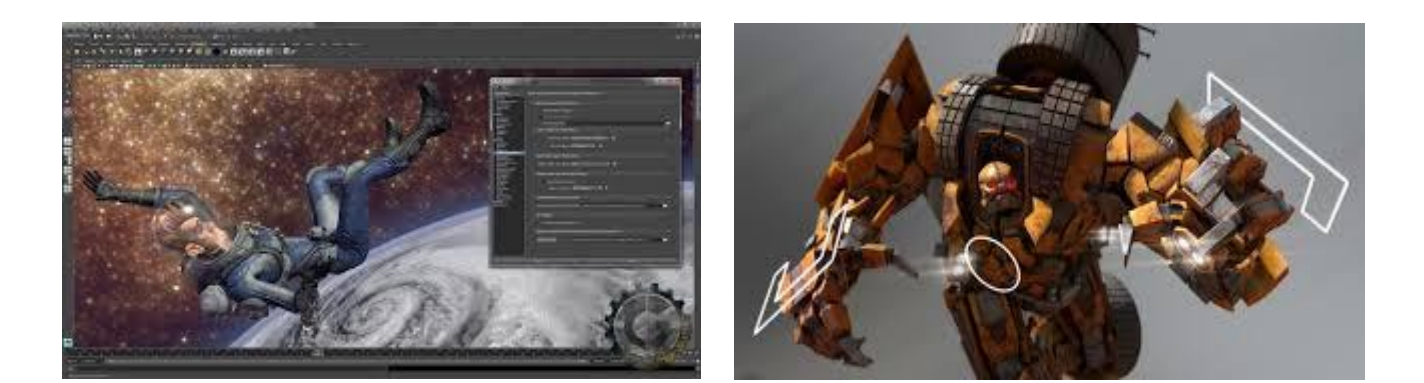

### نصب نرم افزار Maya

مایا کرک ندارد و سریال خاصی هم ندارد و شما بسته به ورژنی که نصب می کنید مراحل نصب را مانند سایر نرم فزار ها انجام دهید و در پایان فایلهای لازم را در مسیر نصب کپی نمایید.

## آشنایی با محیط نرم افزار مایا

مایا به علت سنگین بودن از حیث اطلاعاتی دارای منوهای زیادی است. محیط کاری مایا به حدی هوشمند و حرفهای طراحی شده است که هر یک از منوها را بسته به نوع استفاده به راحتی در اختیار شما قرار میدهد. هر منو در طبقهبندی قرار گرفته است این طبقهبندی مربوط به نوع عملکرد و نوع کارکرد یک فرمان بر میگردد. در داخل نرم افزار هر دسته از منوها را در داخل یک ماژول قرار داده است. ماژول ها همان طبقهبندی هایی هستند که بسته به نوع عملکرد منوها به کار می روند. عملکرد قسمتهای مختلف مایا را به صورت مختصر می توان این گونه بیان کرد:

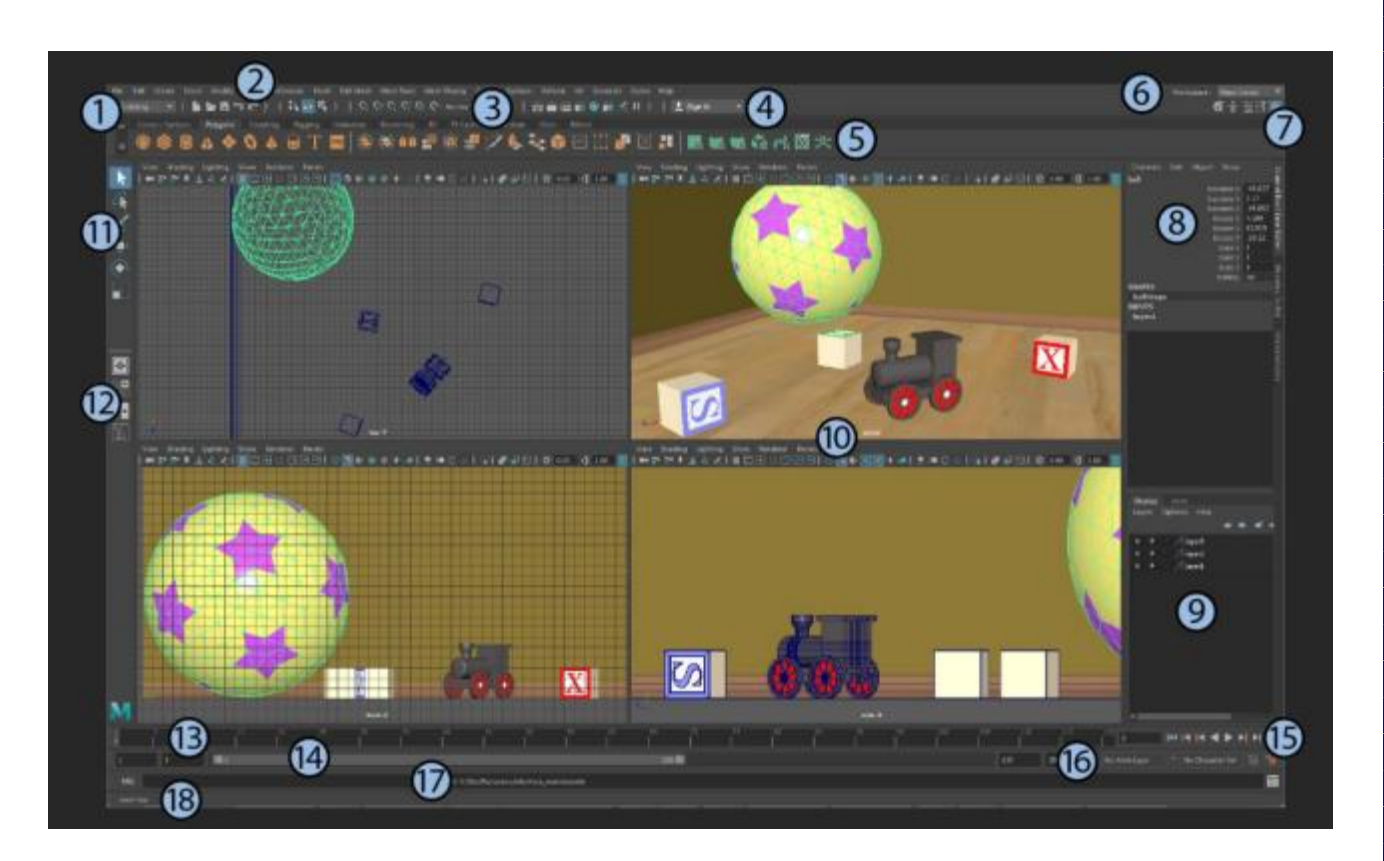

#### Menu sets - )

این بخش منوهای مخصوص هر قسمت را در خود جای میدهد. قسمتهای مدلسازی، ریگینگ، متحرک سازی، جلوههای ویژه و رندر.

کلیدهای میانبر برای این بخشها به ترتیب از بالا به پایین می باشد F2,F3,F4,F5,F6

۲- نوار منو این قسمت شامل منو ها است. شما می توانید از طریق این منو ها ابزارهای مورد استفاده در صحنه خود را به کار گیرید.

هفت منو همیشه در مایا فعال اند:

File, Edit, Create, Select, Modify, Display and Windows

نمایش بقیه منو ها بستگی به انتخاب منو ست شما دارد.

می توان از منوها به طور یک پنجره جداگانه استفاده کرد. برای این کار روی خط بالایی پنجره منو ها کلیک کنید. این کار مخصوصا زمانی مفید است که می خواهید یک ابزار را چندین بار استفاده نمائید.

نکته: مقابل بعضی از فرامین، شکلی مکعب مانند وجود دارد که شما میتوانید قبل از اجرای آن ابزار، تنظیماتی را برای آن تعریف کنید. نام این آیکون Option box میباشد. به یاد داشته باشید که هر تنظیماتی در این پنجره انجام دهیم ثابت خواهد شد و اگر بار دیگر دوباره بخواهیم از این فرمان استفاده کنیم در آن زمان فرمان با همان تنظیمات قبلی اجرا خواهد شد.

#### Status Line-

در این قسمت برخی از ابزارهای کاربردی و عمومی نرم افزار وجود دارد. مثل: save, open, render veiw snapping, و ...

می توانید از طریق خطوط عمودی، ابزارها را Show و Hide کنید.

#### User Account menu -۴

برای وارد شدن به اکانت اتودسک شما به کار می رود.

#### Shelf – ۵

در این قسمت، ابزارهای عمومی نرم افزار جهت دسترسی سریع وجود دارد. این دستورات در تب های مختلف با توجه به موضوعشان طبقهبندی شدهاند که به این تب ها در مایا شلف گفته می شود و در طراحی و بقیه مراحل خیلی به ما کمک می کنند. با کلیک برروی هر کدام گزینه های مربوطه باز شده و قابل استفاده است.

. 🐵 🏶 🗿 🔺 🔷 🔕 ⊨ 😂 🕪 📲 🏟 📲 🖍 🏷 🃚 🏶 🖽 🞜 🗖 🔜 🖏 🔩 🥋 🖂 🖾 🚧

#### Workspace selector -9

جهت انتخاب فضای کاری مخصوص به کار میرود. این فضاهای کاری برای انواع کارها نظیر modeling و animation به کار میروند.

#### Sidebar icons – Y

می توانید این دستورات را فعال یا غیر فعال کنید. از چپ به راست:

Modeling Toolkit, HumanIK, Attribute Editor, Tool Settings, Channel Box/Layer Editor

#### Channel Box -A

در این قسمت می توانید ویژگیهای آبجکتهای انتخاب شده را تغییر دهید.

# Layer Editor -۹ جهت ایجاد، مدیریت و ویرایش لایه ها به کار می رود.

## ۰۱- View panel نمای کاری شما در این قسمت است. می توانید صحنه خود را مشاهده و در آن پیمایش کنید. به طور پیش فرض نمای perspective فعال است که البته قابل تغییر می باشد.

#### **Tool Box** -11

ابزارهایی که جهت انتخاب، انتقال، چرخش و اندازه موضوعات صحنه به کار میرود.

# Quick layout/Outliner buttons -۱۲ از این قسمت به نمای دلخواه خود بروید. نظیر نمای پرسپکتیو یا چهار نما. هم چنین می توانید نمای دلخواه خود را بسازید.

#### Time Slider-17

محدوده فریمهای ما را نمایش میدهد و جهت متحرک سازی به کار میرود.

۲۰۱٤ - Range Slider شروع و پایان محدوده انیمیشن را می توان در آن تنظیم نمود.

۰۱-Playback controls جهت پخش انیمیشن ساخته شده و یا حرکت فریم به فریم به کار میرود. همچنین میتوان انیمیشن را به فریم دلخواه انتقال داد.

Anim/Character menus در این قسمت ابزارهایی جهت تنظیم کاراکتر، کلیدگذاری خودکار و تنظیمات نرم افزار وجود دارد.

Command Line - 1 V

این قسمت برای وارد کردن فرامین برنامه نویسی به زبانهای MEL و python میباشد.

Help Line -۱۷ در این قسمت توضیح کوتاهی در مورد ابزارهایی که استفاده شده، داده می شود. کاربر به عنوان راهنما می تواند از آن استفاده کند.

- می توانید اندازه پانلهای نرم افزار را تغییر دهید تا به workspace دلخواه خود برسید. برای این کار بین
   پانل ها بروید و هنگامی که فلش دوسر نمایان شد، drag کنید.
  - می توانید با ctrl + spacebar فضای کاری خود را فول اسکرین کنید.

# **Hot Box چیست؟** Hot Box ها منوهای مخفی هستند که به ما کمک میکنند تا سریع تر کارها را انجام دهیم و زمانی فعال می شوند که کلید Spacebar را فشار دهیم و بسته به محیط و کاری که داریم منوهای مخصوصی فعال می شوند که در زمان طراحی دسترسی به منوها را آسان میکند.

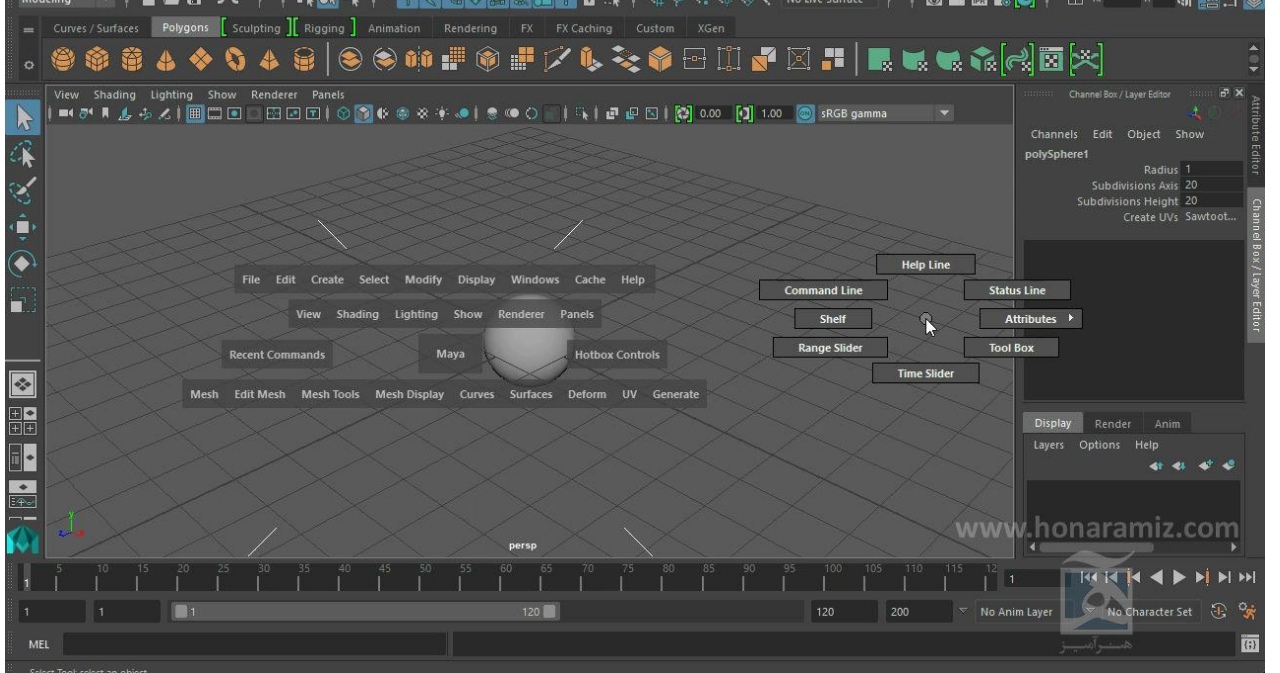

## **Graph Editor** کاربرد

در انیمیشنسازی با استفاده از اشیاء و خط زمان با Graph Editor راحت ر می توانیم مسیرهای حرکت را تعیین کنیم و در هر قسمت که بخواهیم تغییرات لازم را به صورت منحنی و یا خط صاف انجام دهیم، برای فعال کردن آن از منوی window گزینه Animation Editor و از آنجا زیر گزینه Graph Editor را انتخاب می کنیم که پنجرهای به صورت زیر باز می شود:

| M Graph Ed | itor .          |                     |   |            | -C |
|------------|-----------------|---------------------|---|------------|----|
| TH I       | Select Curves K | nja Tengenta Lat Si |   | X R V N VN |    |
|            |                 |                     |   |            |    |
|            | chief Booth     | 10 IN               |   |            |    |
|            | Victory         |                     |   |            |    |
| +          |                 | R                   |   |            |    |
|            |                 |                     | + |            |    |
|            |                 |                     |   |            |    |
| -          |                 |                     |   |            |    |
| -          |                 |                     |   |            |    |
| -          |                 | 100                 |   |            |    |
| -          |                 |                     |   |            |    |
|            |                 |                     |   |            |    |
| -          | 2007            |                     |   |            |    |

#### أسه های Graph Editor

ویراستارِ Graph Editor یک نمایشِ دو بُعدی از یک پویانمایی است که در یک صحنه دارید. این ویراستار دو آسه یِ X و Y دارد. آسه یِ X یا آسه یِ افقی معمولاً زمانِ صحنه را بر حسب فریم ها نشان می دهد. بر رویِ نمودار از چپ به راست که بروید زمان جلو می رود. از راست به چپ که بیایید ، یعنی این که دارید در زمان عقب گرد می کنید. اگر در سمتِ چپِ نشانگرِ صفر نیز فریم هایِ کلیدی را ساخته باشید ، می توانید به ارزش هایِ منفی بروید.

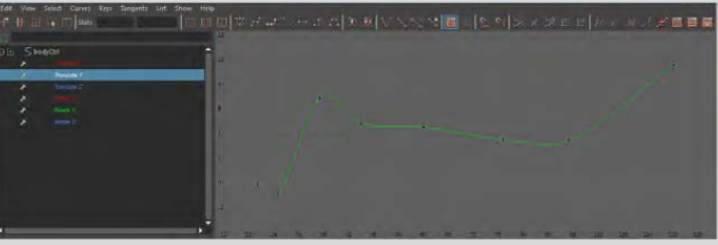

آسه یِy یا آسه یِ عمودی ، آسه ای است که ارزش هایِ فریم هایِ کلیدی را برای translation ها و scale ها بر اساس یگان ها ، و برای rotation ها بر حسبِ درجه (یا بسته به پیکربندی هایی که در پنجره یِ preferences برای rotation انجام داده باشید ، بر حسبِ رادیان ها) به نمایش می گذارد. هر چه در آسه یِ y بالاتر بروید ، ارزش هایِ کلیدها بزرگ تر می شوند. هر چیزی که در زیرِ خطِّ صفر باشد نشان دهنده ی ارزش هایِ منفی برای فریم هایِ کلیدی است.

پایان فصل ۱